| F-GK100 智能田间控制 | 文档版本          | 密级     |
|----------------|---------------|--------|
| 器使用说明书         | V1.0.1        |        |
|                | 产品名称: F-GK100 | 共 41 页 |

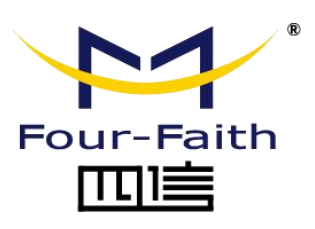

客户热线: 400-8838 -199 电话: +86-592-6300320 传真: +86-592-5912735 网址: <u>www.four-faith.com</u> 地址: 厦门集美软件园三期 A06 栋 11 层

## 文档修订记录

| 日期         | 版本     | 说明       | 作者        |
|------------|--------|----------|-----------|
| 2018-10-19 | V1.0.0 | 初始版本     | Harven    |
| 2020-03-18 | V1.0.1 | 更新配置工具说明 | Happy Wen |
|            |        |          |           |

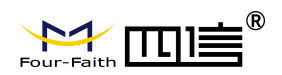

### 著作权声明

本文档所载的所有材料或内容受版权法的保护,所有版权由厦门四信公司拥有,但注明 引用其他方的内容除外。未经四信公司书面许可,任何人不得将本文档上的任何内容以任何 方式进行复制、经销、翻印、连接、传送等任何商业目的的使用,但对于非商业目的的、个 人使用的下载或打印(条件是不得修改,且须保留该材料中的版权说明或其他所有权的说明) 除外。

### 商标声明

Four-Faith、四信、 Four-Faith、 Four-Faith、 四 Line Y 均系厦门四信公司注册商标, 未经事 先书面许可, 任何人不得以任何方式使用四信名称及四信的商标、标记。

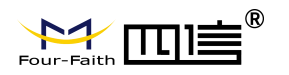

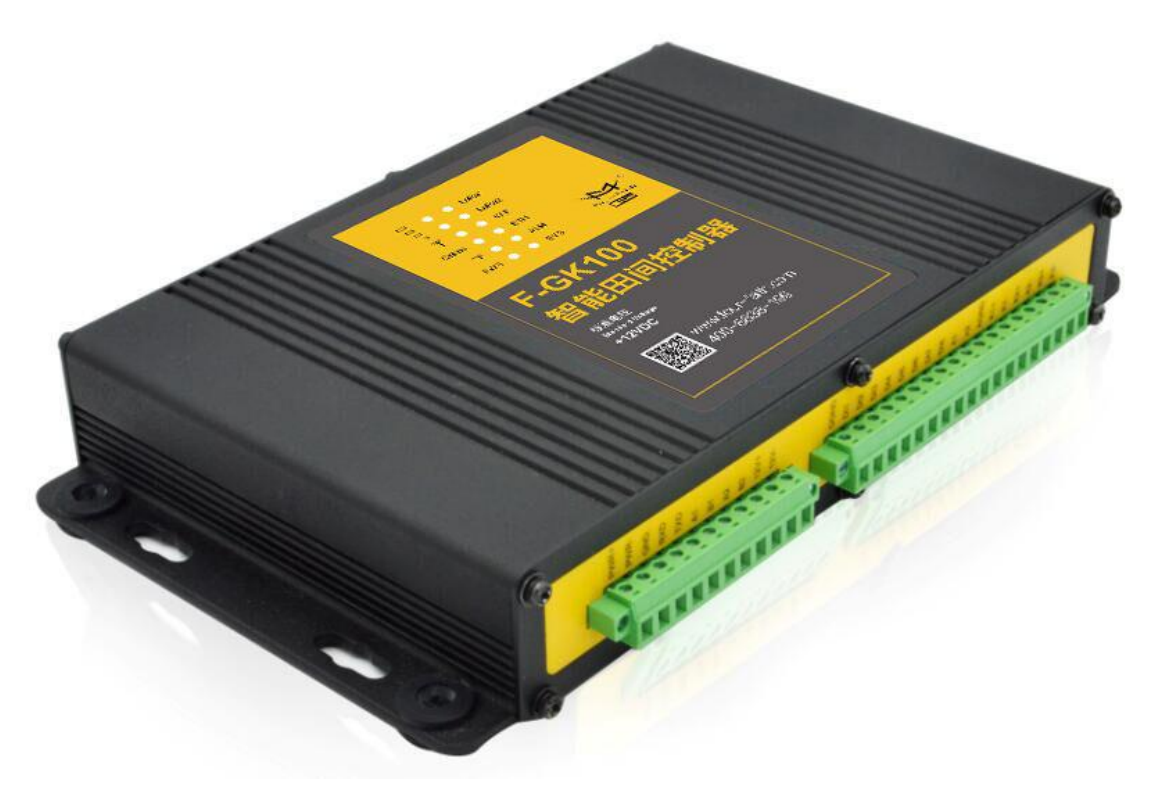

注: 不同型号配件和接口可能存在差异,具体以实物为准。

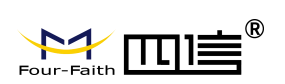

| 第一章 产品简介       | 6  |
|----------------|----|
| 1.1 产品概述       | 6  |
| 1.2产品特点        | 7  |
| 1.3工作原理框图      | 10 |
| 1.4产品规格        | 11 |
| 第二章 安装         | 15 |
| 2.1 概述         | 15 |
| 2.2 装箱清单       | 15 |
| 2.3 安装与电缆连接    | 15 |
| 2.4 电源说明       | 19 |
| 2.5 指示灯说明      | 19 |
| 2.6复位按钮说明      | 20 |
| 第三章 功能说明       | 21 |
| 3.1 通信功能       | 21 |
| 3.2工作模式        | 21 |
| 3.3 采集功能       | 21 |
| 3.4 设备管理       | 21 |
| 3.5 远程管理       | 21 |
| 3.6事件上报功能      | 22 |
| 3.7 定时上报功能     | 22 |
| 3.8 阀控定时上报功能   | 22 |
| 3.9 阀门控制功能     | 22 |
| 第四章 参数配置       | 23 |
| 4.1 配置工具配置参数   | 23 |
| 4.1.1 通用功能     | 24 |
| 4.1.2 常用设置     | 25 |
| 4.1.3 LORA 设置  |    |
| 4.1.4 FK 设置    |    |
| 4.1.5 历史数据设置   | 29 |
| 4.1.6 Wi-Fi 设置 | 30 |
| 4.1.6 以太网设置    | 31 |
| 4.1.7 摄像头设置    | 32 |
| 4.1.8 通信模块设置   | 33 |
| 4.1.9 通信接口设置   | 34 |
| 4.1.10 功能操作项   | 37 |
| 第五章 程序升级       |    |
| 5.1 本地升级       |    |
| 附录             |    |

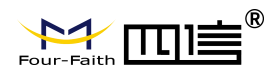

# 第一章 产品简介

### 1.1 产品概述

F-GK100 是四信公司自主研发的一款智能田间控制器,支持多种无线技术 蜂窝、NB-loT、LoRa、WIFI 可供用户搭配选择,提供模拟信号采集、开关量 输入、计数和继电器等接口,无线数据通信于一体的高性能测控装置,可以直接 接入各种传感器、标准变送器信号、仪表等输出的模拟信号、电平信号、干触点、 脉冲信号等,是实施无线测控的最佳选择。

该产品现已经广泛应用于物联网产业链中的 M2M 行业, 如智能农业、智能 灌溉、智能土壤墒情、园林绿化、工业自动化、智慧林业、林业资产、养殖和野 生动物监测、环境保护、气象、遥感勘测等农林牧副渔领域。

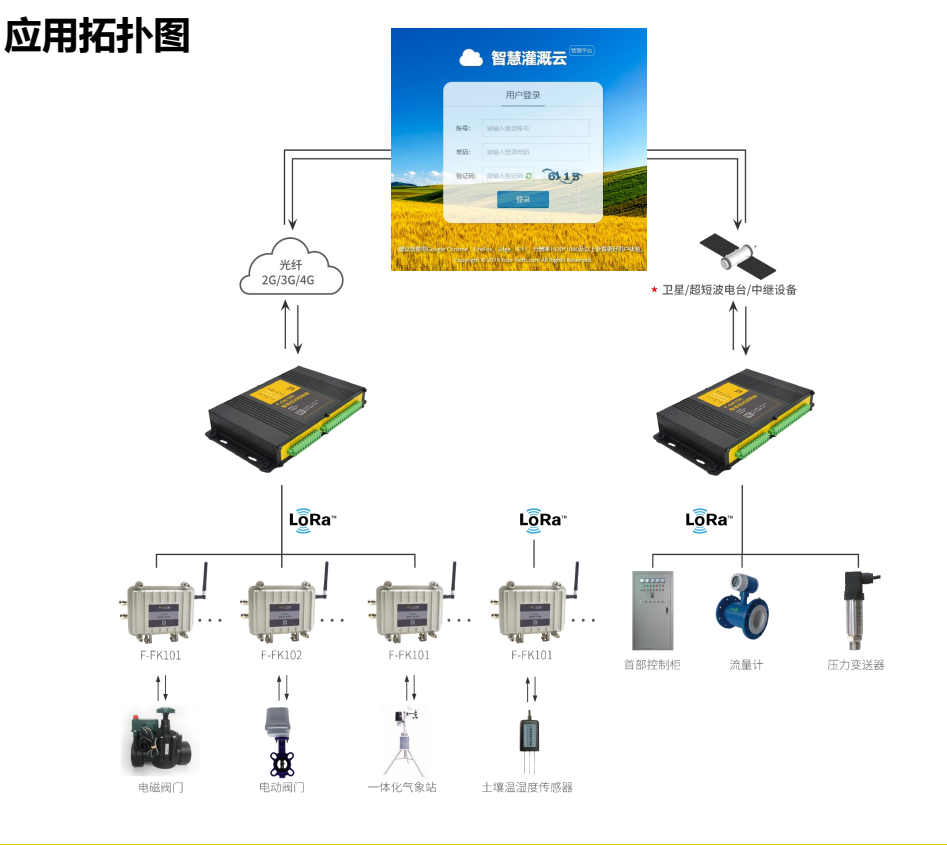

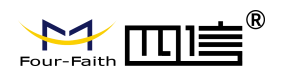

### 1.2 产品特点

#### 应用设计

- 采用高性能工业级通信处理器及无线模块
- 采用专业的电源设计,具备欠压、过压、过流、反接、短路、浪涌等保护功能
- 宽电源输入 (DC 5~36V)
- 宽温设计 (-40°C~75°C)
- 采用端子接口,适合工业场合应用
- 采用金属外壳, 散热好, 抗撞击
- TF、SIM 卡采用防盗结构设计

#### 稳定可靠

- WDT 看门狗设计,保证系统稳定
- 采用完备的防掉线机制,保证终端永远在线
- 支持 TF 卡存储 (可选),保证数据高速读写及安全稳定
- 以太网接口内置 1.5KV 电磁隔离保护
- RS232/RS485 (可选) 接口内置 15KV ESD 保护
- SIM/UIM 卡接口内置 15KV ESD 保护
- 天线接口防雷保护 (可选)

#### 标准易用

- 采用工业端子接口,特别适合于工业现场应用
- 提供标准 RS232 和 RS485 接口,可直接连接串口设备
- 智能型数据终端, 上电即可进入数据传输状态

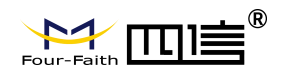

- 提供功能强大的中心管理软件, 方便设备管理 (可选)
- 使用方便, 灵活, 多种工作模式选择
- 方便的系统配置和维护接口
- 支持串口软件升级和远程维护

#### 功能强大

- 2 路模拟量输入,分辨率达 16bit,输入电压 (0-5V),输入电流 (0-20mA)。采样速率 37.037-461.467Ksps。精度小于±0.5%
- 3 路继电器输出(干接点), 驱动能力 5A/30VDC,5A/250VAC。
- 8 路开关量输入,输入范围 (0-3.3V 为低电平, 5-24V 为高电平) 其中包含一路计数功能 (计数频率为 1KHz)
- 具备 16MB 大容量 FLASH 存储。
- 支持双数据中心备份传输及多数据中心同步传输(2个数据中心)。中心采用 MQTT MODBUS RTU 协议。
- 支持串口数据触发上下线模式。
- 支持根据域名和 IP 地址访问中心。
- 支持 RS232/RS485 MODBUS RTU 协议。
- 支持 MODBUS RTU 查询 8 路开关量与 2 路模拟量采集数据(模拟量采集是实际数据, 客户不需要换算)。
- 支持 MODBUS RTU 控制 3 路继电器输出。
- 支持 MODBUS RTU 设置计时器的初值,以及查询计数的值。
- 支持 RTU 扩展协议。协议的格式统一,方便客户开发。
- 支持 RTU 扩展协议: 实现采集数据 (2 路模拟量输入与 8 路开关量输入) 间隔上报。

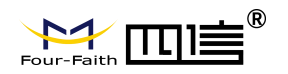

- 支持 RTU 扩展协议:采集数据上报的通道可以选择网络或短信。
- 支持 RTU 扩展协议:采集数据主动上报失败时,采集的数据可以缓存到 16M 字节的 SPI FLASH 中,掉电可以保存且保存大量采集数据。
- 支持 RTU 扩展协议:中心主动查询采集数据。
- 支持 RTU 扩展协议:实现计数功能。计数器的初值可以设置,计数的值可以读取。
- 支持 RTU 扩展协议:实现 R232/RS485 与中心数据透传功能。
- 支持 RTU 扩展协议:实现采集数据报警信息上传(报警的触发各个通道可以独立设置)。
- 支持 RTU 扩展协议:可以远程重启设备。
- 支持 RTU 扩展协议:可以远程配置参数。
- 支持 RTU 扩展协议:可以设置远程升级,以及远程升级。
- 内置工业时钟, 可以实时记录采集时间。
- 设备加电自动连接网络, 断线后自动重连。
- 设备定时开关机的功能,使设备工作在低功耗模式。

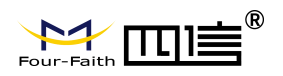

## 1.3 工作原理框图

#### F-GK100 原理框图如下:

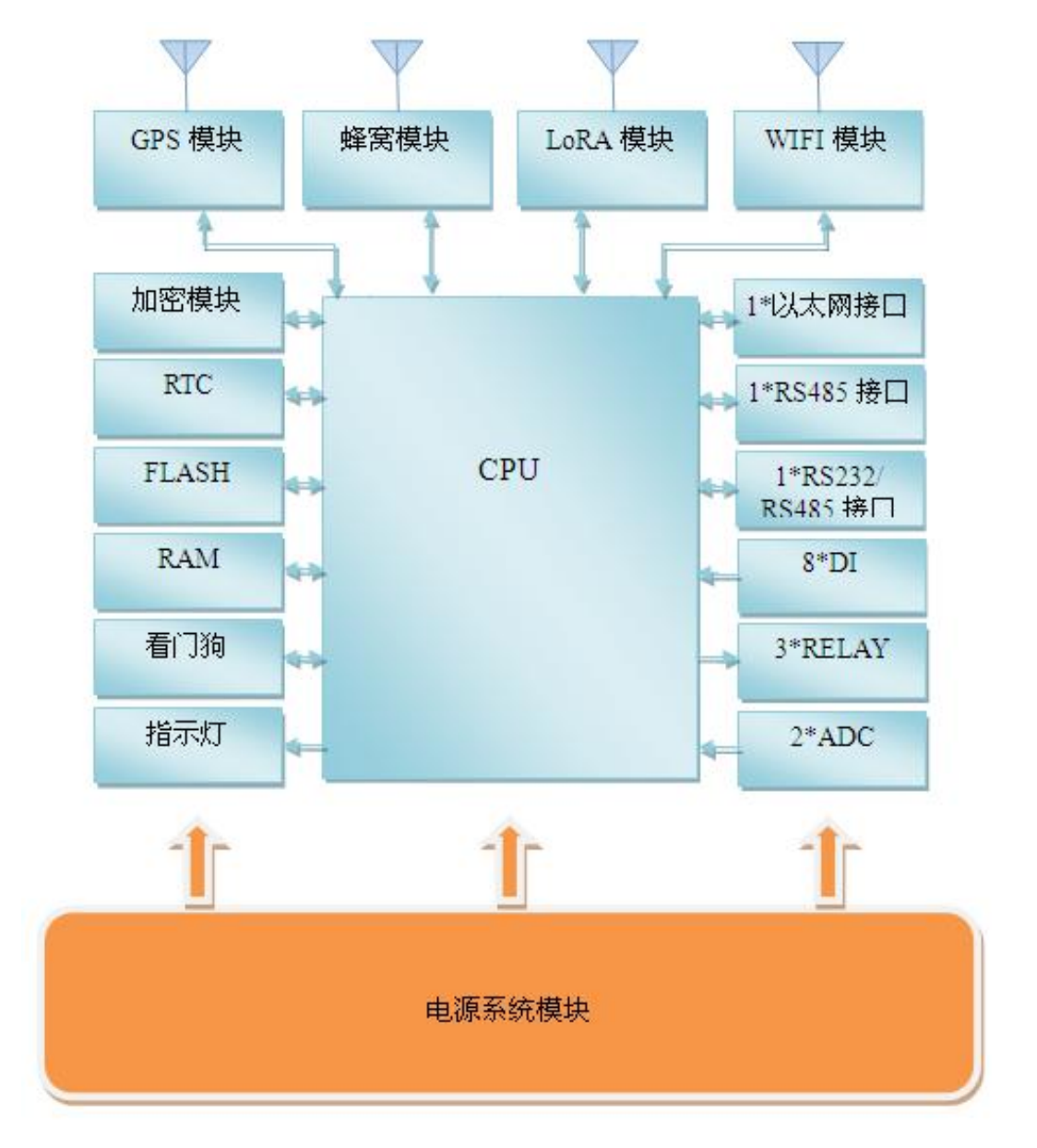

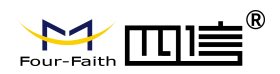

## 1.4 产品规格

#### 无线参数

| 项目    | 内容                                                                                                    |
|-------|----------------------------------------------------------------------------------------------------|
| 无线模块  | 工业级无线模块                                                                                                    |
| 标准及频段 | 可支持:FDD-LTE、TD-LTE、CDMA2000 1xEV-DO、WCDMA、TD-SCDMA、<br>CDMA1X、GPRS/EDGE<br>可选单模、多模或全网通讯                                                                                                    |
| 理论带宽  | FDD-LTE: 下行速率 100Mbps, 上行速率 50Mbps<br>TD-LTE: 下行速率 61Mbps, 上行速率 18Mbps<br>WCDMA: 下行速率 42Mpbs, 上行速率 5.76 Mbps<br>TD-SCDMA: 下行速率 4.2Mbps, 上行速率 2.2Mbps<br>CDMA2000 1xEV-DO Rev. A: 下行速率 3.1Mbps, 上行速率 1.8Mbps<br>GPRS/EDGE: 速率 171.2kbps/384kbps |
| 发射功率  | <24dBm                                                                                                    |
| 接收灵敏度 | <-109dBm                                                                                                    |

#### NB-IoT<sup>\*</sup>参数

| 项目    | 内容                                      |
|-------|-----------------------------------------|
| 标准及频段 | B5: 850MHz<br>B8: 900MHz<br>B20: 800MHz |
| 理论带宽  | 100bps~100Kbps                          |
| 发射功率  | 23±1dBm                                 |
| 接收灵敏度 | <-129dBm                                |

### LoRa 参数

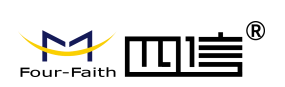

| 标准及频段 | 410MHz - 441MHz,1000KHz 步进,建议 433±5MHz,出厂默认 433.0 |
|-------|---------------------------------------------------|
| 理论带宽  | 6 级可调(0.3、1.2、2.4、4.8、9.6、19.2kbps)               |
| 通信距离  | 1km (室内/市区)<br>3.5km (户外/视距)                      |
| 发射功率  | 100mW                                             |
| 接收灵敏度 | < -140dBm                                         |

### WIFI 参数

| 项目    | 内容                        |
|-------|---------------------------|
| 标准及频段 | 支持 IEEE802.11b/g/n,2.4G   |
| 理论带宽  | IEEE802.11b:最高速率达 11Mbps  |
|       | IEEE802.11g:最高速率达 54Mbps  |
|       | IEEE802.11n:最高速率达 135Mbps |
| 安全加密  | 支持 WEP、WPA、WPA2 等多种加密方式   |
| 发射功率  | 15dBm (最大值)               |
| 接收灵敏度 | <-70dBm@54Mpbs            |

#### 硬件系统

| 项目    | 内容            |
|-------|---------------|
| CPU   | 工业级 32 位通信处理器 |
| FLASH | 16MB          |
| SRAM  | 256KB         |
| TF 卡  | 32GB (可选)     |

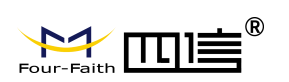

### 接口类型

| 项目          | 内容                                                                                                    |
|-------------|----------------------------------------------------------------------------------------------------|
| 以太网接口       | 1 个 10/100Mbps 以太网口(RJ45 插座),自适应 MDI/MDIX,内置 1.5KV 电磁<br>隔离保护                                            |
|             | 1 个 RS232 串口,2 个 RS485(1 路与 RS232 复用),内置 15KV ESD 保护,串口<br>参数如下:                                         |
| 串口          | 数据位: 8位 (可选 5、6、7位)                                                                                      |
|             | 停止位:1、1.5(可选)、2 位<br>校验:无校验、偶校验、奇校验、SPACE(可选)及 MARK 校验(可选)<br>串口速率:2400~115200bits/s                     |
| 指示灯         | 具有 "PWR"、"SYS"、"TF" 、"ALM"、"Online"、"ETH"、"WIFI"、"LoRa1"、<br>"LoRa2"、"信号强度"指示灯                           |
| SIM/UIM 卡接口 | 标准的抽屉式用户卡接口,支持 1.8V/3V SIM/UIM 卡,内置 15KV ESD 保护                                                          |
| I/O 接口      | 8 路 DI,2 路 ADC,3 路继电器                                                                                    |
| TF 卡接口      | 标准弹式 TF 卡接口, 支持各种 TF 卡                                                                                   |
| 天线接口        | 蜂 窝:1 个标准 SMA 阴头天线接口,特性阻抗 50 欧<br>LoRa:2 个标准 SMA 阴头天线接口,特性阻抗 50 欧<br>WIFI:1 个标准 SMA 阳头天线接口,特性阻抗 50 欧(可选) |
| 电源接口        | 工业级端子接口,内置电源反相保护和过流保护                                                                                    |
| Reset 复位按钮  | 通过此按钮,可将设备复位重启                                                                                           |

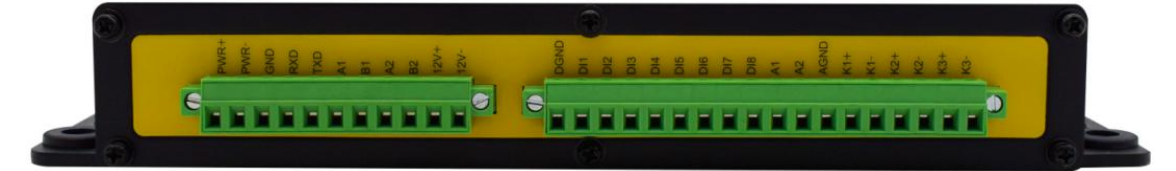

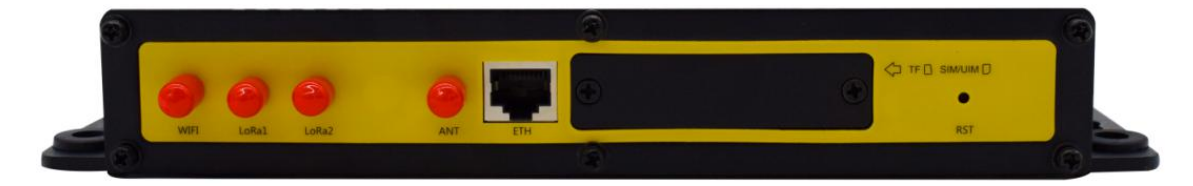

#### 供电

| 项目                    | 内容                               |                    |
|-----------------------|----------------------------------|--------------------|
| · · · · ·             |                                  | 13 / 41            |
| 网址: www.four-faith.co | <b>m</b> 地址:厦门集美软件园三期 A06 栋 11 层 | 客服热线: 400-8838-199 |

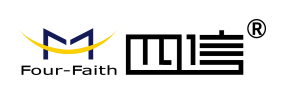

| 标准电源 | DC 12V/1.5A |
|------|-------------|
| 供电范围 | DC 5~36V    |
| 工作电流 |             |
| 待机电流 |             |

#### 物理特性

| 项目   | 内容                        |
|------|---------------------------|
| 外壳   | 金属外壳,防震设计                 |
| 外形尺寸 | 244x139x36 mm (不包括天线和安装件) |
| 重量   | 约 800g(不包括天线、安装件及包装)      |

#### 其它参数

| 项目   | 内容                     |
|------|------------------------|
| 工作温度 | -40~+75°C (-40~+167°F) |
| 储存温度 | -40~+85°C (-40~+185°F) |
| 相对湿度 | 95%(无凝结)               |

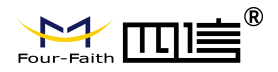

# 第二章 安装

#### 2.1 概述

F-GK100 设备必须正确安装方可达到设计的功能,通常设备的安装必须在本公司认可 合格的工程师指导下进行。

▶ 注意事项:

请不要带电安装设备。

### 2.2 装箱清单

当您开箱时请保管好包装材料,以便日后需要转运时使用。清单如下:

- ♦ F-GK100 主机 1 台
- ◆ 无线蜂窝天线 (SMA 阳头) 1 根
- ◆ LoRa 天线 (SMA 阳头) 2 根
- ◆ WIFI 天线 (SMA 阴头) 1 根 (可选)
- ◆ 配套电源适配器1个(可选)
- ◆ 产品合格证与保修卡 1 张

### 2.3 安装与电缆连接

外形尺寸:

外形尺寸如下图。(单位:mm)

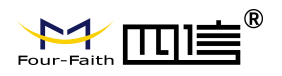

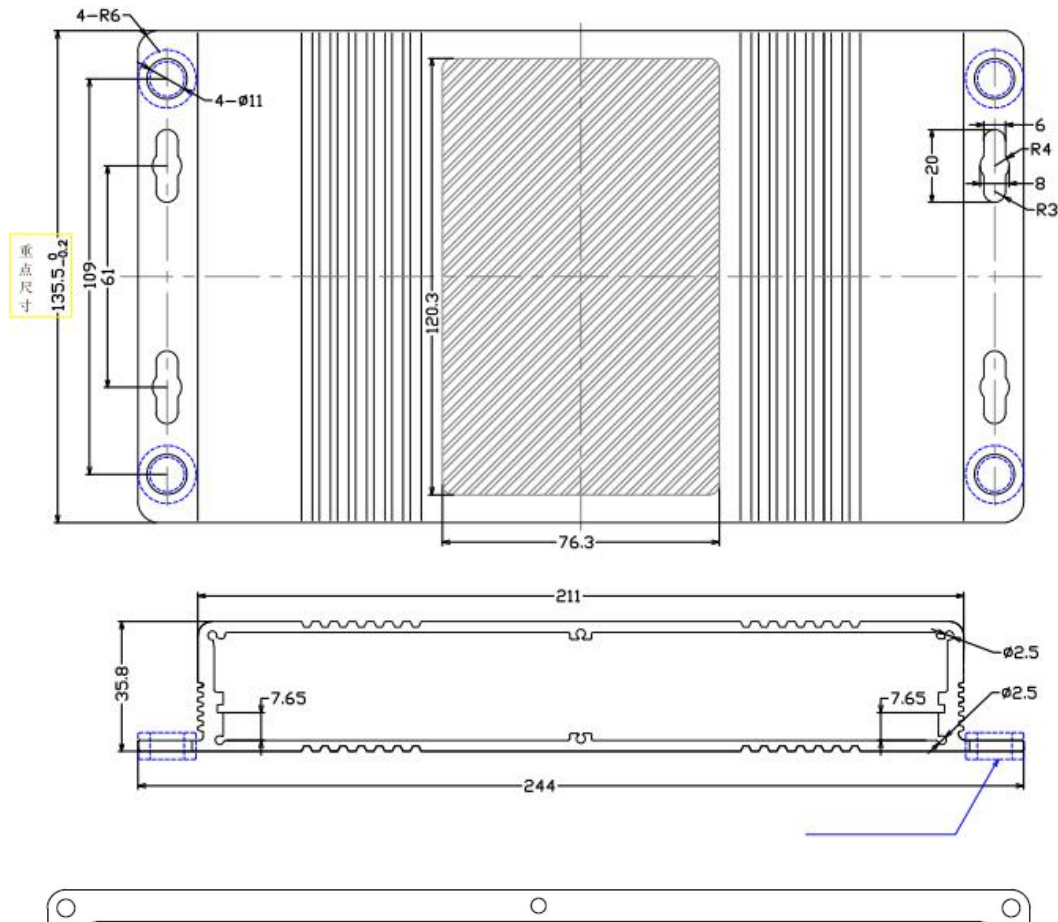

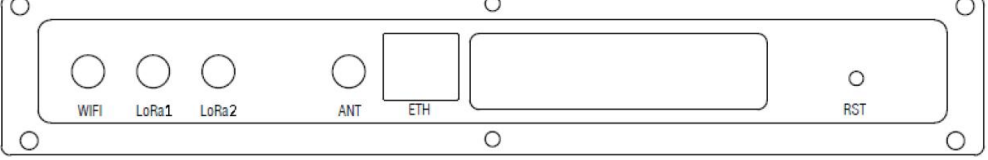

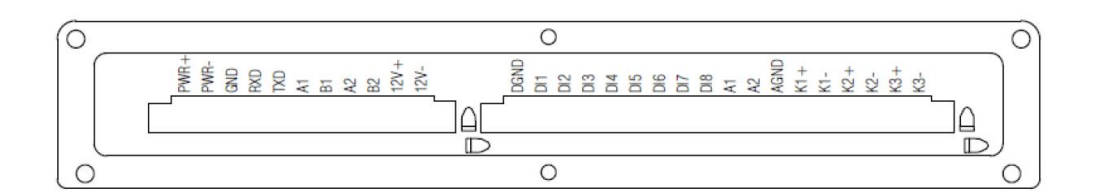

#### 安装电缆:

接线端子

| JP1 |         |               | JP2 |      |     |
|-----|---------|---------------|-----|------|-----|
| PIN | 接口定义 说明 |               | PIN | 接口定义 | 说明  |
| 1   | PWR+    | 电源输入 DC 5~36V | 1   | DGND | 数字地 |

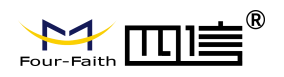

| 2        | PWR-       |               | 2  | DI1  | 数字输入1  |
|----------|------------|---------------|----|------|--------|
| 3        | GND        | 串口地           | 3  | DI2  | 数字输入2  |
| 4        | RXD        | 串口接收          | 4  | DI3  | 数字输入3  |
| 5        | TXD        | 串口发送          | 5  | DI4  | 数字输入4  |
| 6        | A1         | RS485-1 A 端口; | 6  | DI5  | 数字输入 5 |
| 7        | B1         | RS485-1 B 端口; | 7  | DI6  | 数字输入6  |
| 8        | A2         | RS485-2 A 端口  | 8  | DI7  | 数字输入7  |
| 9        | B2         | RS485-2 B 端口  | 9  | DI8  | 数字输入9  |
| 10       | 12V+       | 12V/1A输出,     | 10 | A1   | 模拟输入1  |
| 11       | 12V-       | 供外设电源         | 11 | A2   | 模拟输入2  |
| 注: RXD 和 | TXD与RS485- | 1不能同时使用       | 12 | AGND | 模拟地    |
|          |            |               | 13 | K1+  | 继电器输出1 |
|          |            |               | 14 | K1-  |        |
|          |            |               | 15 | K2+  | 继电器输出2 |
|          |            |               | 16 | K2-  |        |
|          |            |               | 17 | K3+  | 继电器输出3 |
|          |            |               | 18 | К3-  |        |

#### 电源和数据接口线缆连接示意图:

#### 连接方式: RS232

#### 连接方式: RS485

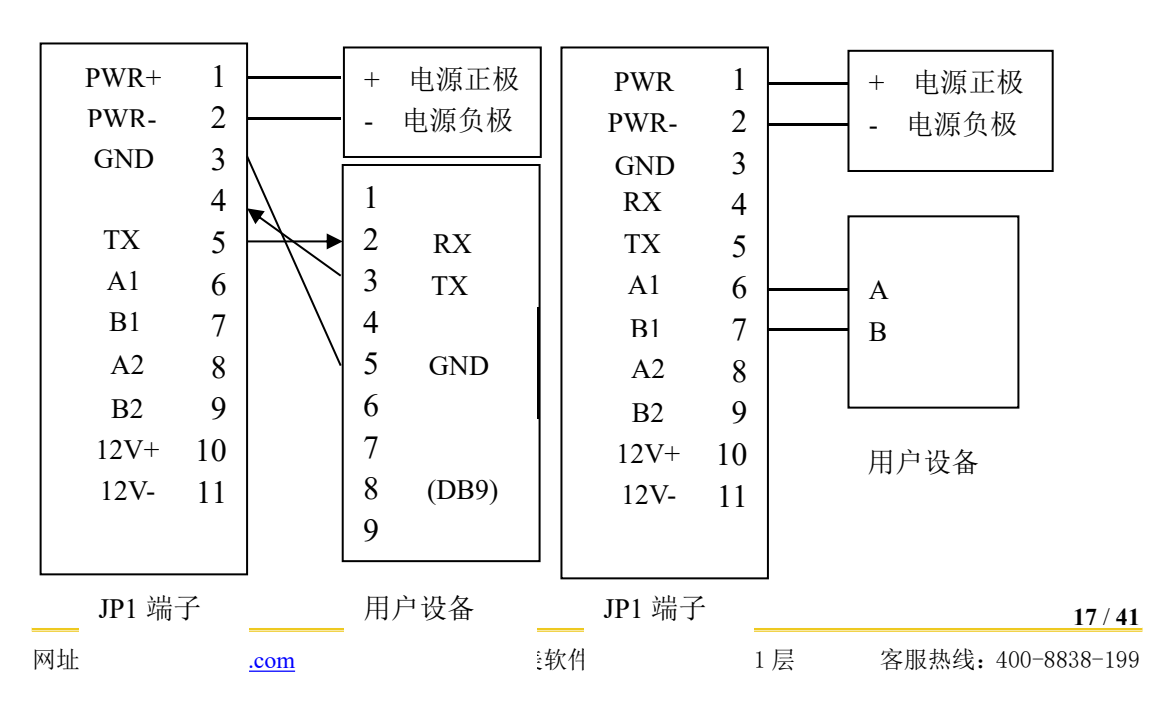

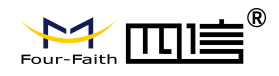

开关量输入接线:

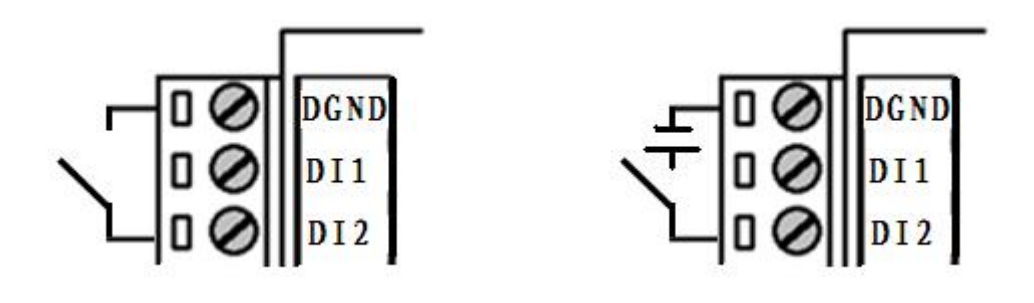

继电器输出接线:

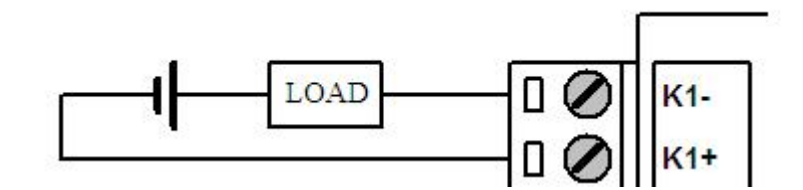

#### 天线安装:

天线接口为 SMA 阴头插座,安装天线时务必仔细查看座旁的天线标识 "ANT/ LoRa1/ LoRa2",选取相应配套的天线旋到对应天线接口上,并确保旋紧,以免影响信号质量。

天线接口为 SMA 阳头插座 (标识为"WIFI"),将配套 WIFI 天线的 SMA 阴头旋到该天线接口上,并确保旋紧,以免影响信号质量。

注意: 各天线不能混接, 否则设备无法正常工作。

#### SIM/UIM 卡安装:

安装或取出 SIM/UIM 卡时, 先用螺丝刀拆掉挡板, 再用尖状物插入 SIM/UIM 卡座左侧 小圆点, SIM/UIM 卡套即可弹出。安装 SIM/UIM 卡时, 先将 SIM/UIM 卡放入卡套, 并确 保 SIM/UIM 卡的金属接触面朝外, 再将 SIM/UIM 卡套插入抽屉中, 并确保插到位, 最后安 装上挡板。

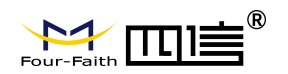

### 2.4 电源说明

F-GK100 通常应用于复杂的外部环境。为了适应复杂的应用环境,提高系统的工作稳 定性,设备采用了先进的电源技术。用户可采用标准配置的 12VDC/1.5A 电源适配器给设备 供电,也可以直接用直流 5~36V 电源给设备供电。当用户采用外加电源给设备供电时,必 须保证电源的稳定性(纹波小于 300mV,并确保瞬间电压不超过 36V),并保证电源功率大 于 18W 以上。

推荐使用标配的 12VDC/1.5A 电源。

### 2.5 指示灯说明

F-GK100 提供以下指示灯: "PWR"、"SYS"、"TF"、"ALM"、"Online"、"ETH"、"WIFI"、

| "LoRa1"、 | "LoRa2"、 | "信号强度" | 指示灯。 | 各指示灯状态说明如下表: |
|----------|----------|--------|------|--------------|
|----------|----------|--------|------|--------------|

| 指示灯    | 状 态 | 说明                   |
|--------|-----|----------------------|
| DWD    | 亮   | 设备电源正常               |
| FWK    | 灭   | 设备未上电/处于定时开关机功能的关机期间 |
| SVS    | 闪烁  | 系统正常运行               |
| 515    | 灭   | 系统不正常                |
| TF     | 亮   | 设备识别到 TF 卡           |
|        | 灭   | 设备未识别到 TF 卡          |
| AT M   | 亮   | 有报警信号                |
| ALM    | 灭   | 无报警信号                |
|        | 亮   | 设备连上外网并且连接平台         |
| Online | 闪烁  | 设备连上外网未连接平台          |
|        | 灭   | 设备未登录网络              |

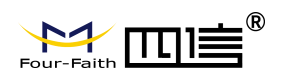

| ETH   | 亮    | 以太网接口有连接  |
|-------|------|-----------|
| LIU   | 灭    | 以太网接口未连接  |
| WIET  | 亮    | WIFI 已启动  |
| WILI  | 灭    | WIFI 未启动  |
| LoRa1 | 亮    | LoRa1 已启动 |
|       | 灭    | LoRa1 未启动 |
| LoRa2 | 亮    | LoRa2 已启动 |
|       | 灭    | LoRa2 未启动 |
| 信号强度  | 亮一个灯 | 信号强度较弱    |
|       | 亮两个灯 | 信号强度中等    |
|       | 亮三个灯 | 信号强度极好    |

### 2.6 复位按钮说明

设备设有一个复位按钮,标识为"RST"。该按钮的作用是将设备复位重启。方法如下: 用尖状物插入"RST"孔位,并轻轻按一下放开,此时设备复位重启(重启现象如下:"SYS" 指示灯开始闪烁设备初始化,然后正常工作)。

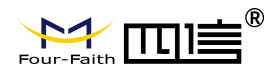

# 第三章 功能说明

### 3.1 通信功能

支持2G/3G/4G/NB-Iot网络通讯,最多支持2个中心。外设基于LoRa通信,支持Wi-Fi、以太网。

### 3.2 工作模式

主要采用兼容工作模式:

兼容式工作模式下设备一开机启动就会自动连接服务中心,并且一直保持在线。如果出 现网络故障设备就会自动重新连接。

由于无线通信模块是一个比较耗电的单元,在兼容模式下则会一直保持在线,此时功耗 会较高。

### 3.3 采集功能

设备目前支持水分、温度、压力、流量、水位、湿度等传感器的数据采集。采集来源可 以是 GK100 本地通道,也可以是 LoRa 设备 FK101 节点 **。** 

### 3.4 设备管理

设备管理包括FK阀控、终端参数管理、程序升级、校时、历史数据查询等。管理方法包 括本地串口、网络连接和LoRa连接等方法。

#### 3.5 远程管理

设备的远程管理功能是通过其配套的智慧灌溉平台管理平台来实现的。

智慧灌溉平台管理平台可以实现数据接收、终端参数管理、程序升级、校时、历史数据 查询、FK101节点远端控制等功能。

设备可以远程升级应用程序,支持 TCP 与 UDP 方式,首先把需要升级的应用软件(版本 号要高于当前的软件版本号)放在中心软件的安装目录下,其次需要配置远程升级的参数(需 要升级的应用软件所在的服务器的 IP 与端口号),具体参数配置请参考程序升级的"远程升 级"。

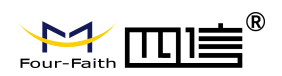

### 3.6 事件上报功能

当 FK101 或 GK100 采集值达到设定的报警条件后,设备会将事件上报给智慧灌溉平台管理平台。

### 3.7 定时上报功能

GK100 定时上报间隔比较短,默认 60 分钟,上报 GK100 本地通道采集数据给智慧灌溉 平台管理平台。

### 3.8 阀控定时上报功能

阀控定时上报间隔比较长,主要是考虑 FK101 的功耗,默认 24 小时,上报 FK101 节点 状态数据给智慧灌溉平台管理平台。

### 3.9 阀门控制功能

阀门控制,可以由平台事先下发自动轮灌计划到 GK100 本地,再根据时间定时自动轮 灌,也可以由平台临时下发手动轮灌计划,灌溉计划正在执行中,定时(每5分钟)上报灌 溉报告给智慧灌溉平台管理平台。

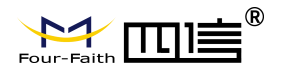

# 第四章 参数配置

要让设备正常工作,必须对其进行正确的参数配置。设备参数支持配置工具软件的配置。以下对该配置做详细说明:

#### 配置工具软件

该软件通过串口与设备连接,从而通过直观的界面化操作完成对设备的参数配置。

#### 4.1 配置工具配置参数

在串口设置栏内显示当前打开串口的串口参数,默认情况下串口选择 COM1,波特率为 115200 Baud,并且串口已经打开,如果您连接设备的实际串口参数不相符,请在此项配置 中选择正确的值,同时打开串口。串口参数设置栏内的右边按钮若显示为"关闭串口",表 明串口已经打开,否则请打开串口。串口打开时,在日志信息窗体内会给出提示信息:串口 (COM)已打开,请重新上电设备,正在等待设备上电后进入配置状态...

| F-GK100 Configure T |      |        |   |      |    |
|---------------------|------|--------|---|------|----|
|                     | 串口设置 |        |   |      | 日志 |
| 配置管理                | 串口:  |        | • |      |    |
| 常用设置                | 波特率: | 115200 | • |      |    |
| Lora设置              | 数据位: | 8      | • |      |    |
| FK设置                | 停止位: |        | • |      |    |
| 历史数据设置              | 校验位: | None   | • |      |    |
| Wi-Fi设置             |      |        |   | 打开串口 |    |
| 以太网设置               |      |        |   |      |    |
| 摄像头设直               |      |        |   |      |    |
| 通信快庆议直              |      |        |   |      |    |
|                     |      |        |   |      |    |
|                     |      |        |   |      |    |
|                     |      |        |   |      |    |
|                     |      |        |   |      |    |
|                     |      |        |   |      |    |
|                     |      |        |   |      |    |
|                     |      |        |   |      |    |
|                     | 打开串口 |        |   |      |    |
|                     |      |        |   |      |    |

#### 图 4-1 设备重新上电

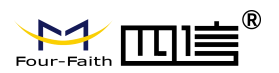

| 连接方式     | 串口设置                          | 日志                                       |
|----------|-------------------------------|------------------------------------------|
| 通用功能     |                               |                                          |
| 配置管理     | 串口: COM4 ▼                    |                                          |
| 常用设置     | 波特率: 115200 ▼                 |                                          |
| Lora设置   | 数据位: 8 ▼                      |                                          |
| FK设置     |                               | rdAddr:0x200000,wrAddr:0x2013f6          |
| 历史数据设置   |                               | [10-10 15:15:55] ExtCOM3_PowerOn         |
| Wi_Fii沿罟 | txautu.                       | [10-10 15:15:55] ExtCOM3_PowerOn         |
|          |                               | (10-10 15:15:55)                         |
| 以為例反員    |                               | System started!                          |
| 摄像头设置    |                               |                                          |
| 通信模块设置   |                               |                                          |
| 通信接口设置   |                               |                                          |
|          |                               | [10-10 15:15:55] got setting cmd         |
|          |                               | setting_hint                             |
|          |                               | PROGRAM:                                 |
|          |                               | THO SHAM                                 |
|          |                               | Use the extended AT commands to          |
|          |                               | configure the IP Modem                   |
|          |                               | Input "AT+LIST <cr>" For help.</cr>      |
|          |                               | [10-10 15:15:55] enter setting proc 2260 |
|          | 关闭串口 参数查询 参数设置 导入配置 导出配置 恢复出厂 |                                          |
|          |                               |                                          |
|          |                               | 度门凹信通信科技有限公司                             |

图 4-2 进入配置状态

参数配置软件使设备进入配置状态后会自动载入设备中的当前配置参数,并显示在左边的"配置信息"中可以找到对应的参数配置项,至此可以开始配置设备中所有配置参数。

### 4.1.1 通用功能

1. 基础信息, 可以读取电池电压、电源电压、太阳能状态, 暂只支持电源电压。具体如下图所示:

| 连接方式                                                    | 其础信息                       | 5本信息                       | 日志                                                                                                    |
|---------------------------------------------------------|----------------------------|----------------------------|----------------------------------------------------------------------------------------------------|
| 通用功能                                                    |                            |                            |                                                                                                    |
| 配置管理                                                    | 名称                         | 值                          |                                                                                                    |
| 常用设置                                                    | 自沈申压                       |                            | devlpAddr:192.168.9.203                                                                                                    |
| Lora设置                                                  | 电源电压                       | 12.11V                     | devSubnetMask:255.255.255.0                                                                                                    |
| FK设置                                                    | 太阳能状态                      |                            | proxyType:0                                                                                                    |
| 历史数据设置<br>Wi-Fi设置<br>以太网设置<br>摄像头设置<br>通信模块设置<br>通信接口设置 |                            |                            | proxylpAddress:0.00.0<br>proxyPort:0<br>BaseInfo:无,12.11V无<br>Store:0,16.00MB,16.00MB<br>Store:1,29900M,29800M<br>Version:GK100,F-GK100 V1.0.0<br>Version:LORA1,F8L10D-<br>N_Standard_v2.1.3_Sep 4 2018 09:48:48<br>Version:LORA2,F8L10D-<br>N_Standard_v2.1.3_Aug 10 2018 16:47:36<br>Version:FK101,Fk101 1.0.2 |
|                                                         |                            |                            | +show:                                                                                                    |
|                                                         | [ 关闭串口 ] [ 参数查询 ] [ 参数设置 ] | [ 导入配置 ] [ 导出配置 ] [ 恢复出厂 ] | [2018-10-10 14:48:53]<br>参教介印朝元武功!                                                                                                    |

2.存储设备,可以读取内置存储器、TF卡的容量,并可对其进行格式化。具体如下图所

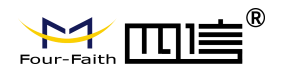

| 连接方式    |       | 友健设务 | 版木信息     |          | 日志                                |
|---------|-------|------|----------|----------|-----------------------------------|
| 通用功能    |       |      |          |          |                                   |
| 配置管理    | 存储器类型 | EA   | ]容量/未用容量 | 式化       | [10-10 15:23:11] MQTT_client_read |
| 常用设置    | 内置存储器 |      | 16.00MB  | <b>V</b> |                                   |
| Lora设置  |       |      | 29800M   | *        | [10-10 15:23:11] MQTT_client_read |
| FK设置    |       |      |          |          | [10-10 15:23:11] MQTT_client_read |
| 历史数据设置  |       |      |          |          | mqttType:4                        |
| Wi-Fi设置 |       |      |          |          | [10-10 15:23:11] send ip pkt:     |
| 以太网设置   |       |      |          |          |                                   |
| 摄像头设置   |       |      |          |          |                                   |
| 诵信模块设置  |       |      |          |          | 198.41.30.241:1883][ACK]Seq=6624  |
| 诵信按门设置  |       |      |          |          | 50/3/54204 wnu-0151 ien-0         |
|         |       |      |          |          |                                   |
|         |       |      |          |          | 01 0B 00 0C 00 7B 24 2B           |
|         |       |      |          |          |                                   |
|         |       |      |          |          | [10-10 15:23:13] Hwport:1 ,chnl:0 |
|         |       |      |          |          | (\$+                              |
|         |       |      |          |          |                                   |
|         |       |      |          |          | 01 0B 00 0C 00 7B 24 2B           |
|         |       |      |          |          |                                   |

3. 版本信息, 可以对 GK100、GK100 的 LORA1 和 LORA2、FK101 进行升级。具体如下图所

|         | 基础信息   | 存储设备 版本信息                                     |    |                                                            |
|---------|--------|-----------------------------------------------|----|------------------------------------------------------------|
| 通用功能    |        |                                               |    |                                                            |
| 配置管理    | 设备名称   | 软件版本                                          | 升级 |                                                            |
| 常用设置    | GK100  | F-GK100 V1.0.0                                |    | [10-10 15:25:36] at cmd = AT+CMGI =                        |
| Lora设置  | LORA1  | F8L10D-N_Standard_v2.1.3_Sep                  | ራ  |                                                            |
| FK设置    | LORA2  | F8L10D-N_Standard_v2.1.3_Aug 10 2018 16:47:36 | ራን |                                                            |
| 历史数据设置  | FK101  | Fk101 1.0.2                                   | ራ  | [10-10 15:25:36] at cmd ret =                              |
| Wi-Fi设置 |        |                                               |    |                                                            |
| 以太网设置   |        |                                               |    |                                                            |
| 摄像头设置   |        |                                               |    |                                                            |
| 通信模块设置  | -<br>4 |                                               |    |                                                            |
| 诵信按门设署  |        |                                               |    | [10-10 15:25:36]                                           |
|         |        |                                               |    | 6,ifRdAll 2                                                |
|         |        |                                               |    |                                                            |
|         |        |                                               |    | 0D 0A 4F 4B 0D 0A                                          |
|         |        |                                               |    |                                                            |
|         |        |                                               |    |                                                            |
|         |        |                                               |    |                                                            |
|         |        |                                               |    | [10-10 15:25:36] ret 0<br>[10-10 15:25:36] get one sms end |

## 4.1.2 常用设置

常用设置,主要设置终端的设备 ID、调试等级、主服务器 IP、从服务器 IP、第三服务器 IP、定时上报间隔、心跳间隔、阀控定时上报间隔、Modbus 从设备地址、调试串口波特

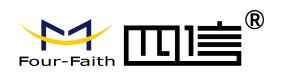

#### 率及其属性等参数。具体如下图所示:

| 连接方式                                                                      |                                                             |                                                                                          |                                                                                                    |                                              | 日志                                                                                                    |
|---------------------------------------------------------------------------|-------------------------------------------------------------|------------------------------------------------------------------------------------------|----------------------------------------------------------------------------------------------------|----------------------------------------------|----------------------------------------------------------------------------------------------------|
|                                                                           | 设备时间                                                        | 2018/10/10,15:17:1                                                                       | 1,3                                                                                                    |                                              | 198.41.30.241:1883][ACK]Seq=6806 Ack=                                                                                                    |
| 配置管理                                                                      |                                                             | 2018/10/10,14:59:47                                                                      | 7,星期三                                                                                                    |                                              | 3675734310 wnd=6105 len=0                                                                                                    |
| 常用设置                                                                      | □ 设置电脑时间;                                                   | 为设备时间                                                                                    |                                                                                                    |                                              | netMode:0                                                                                                    |
| Lora设置<br>FK设置<br>历史数据设置<br>Wi-Fi设置<br>以太网设置<br>摄像头设置<br>通信模块设置<br>通信接口设置 | 设备ID<br>主服务器IP<br>第三服务器IP<br>定时上报间隔<br>阀控定时上报间隔<br>RS232波特率 | 0055667788<br>198.41.30.241<br>198.41.30.241<br>60<br>24<br>115200 ▼<br><sup>●</sup> 数设置 | <ul> <li>调试等级</li> <li>主服务器端口</li> <li>从服务器端口</li> <li>第三服务器端口</li> <li>心跳间隔</li> <li>Modbus从设备地址</li> <li>RS232校验</li> </ul> | 2 ▼<br>1883<br>1883<br>60<br>±<br>1<br>8N1 ▼ | [10-10 15:28:05] MQTT_client_read len: 2<br>[10-10 15:28:05] MQTT_client_read<br>mqttType:13<br>[10-10 15:28:06] msg =0<br>[10-10 15:28:06] F_ReadAllZteSms:0.5.4<br>[10-10 15:28:06] at cmd = AT+CMGL=4<br>[10-10 15:28:06] at cmd ret =<br>OK<br>[10-10 15:28:06] TF_ReadLigDatByAtCmd:rsp 0,count<br>6,ifRdAll 2<br>0D 0A 4F 48 0D 0A<br>[_OK.<br>[10-10 15:28:06] ret 0<br>[10-10 15:28:06] ret 0<br>[10-10 15:28:06] get one sms en |

各参数详细说明如下:

| 字段描述         | 取值范围                                                                              |
|--------------|-----------------------------------------------------------------------------------|
| 设备时间         | 可以读取设备时间、设置本地时间到设备                                                                |
| 设备 ID        | 1-10个数字字符                                                                         |
| 调试等级         | <ul><li>0:不打印日志</li><li>1:打印部分日志</li><li>2:打印所有日志</li><li>(注:界面上显示下拉选择)</li></ul> |
| 主服务器 IP      | IP 格式字符串,如果无,设置为空                                                                 |
| 主服务器端口       | 0-65535                                                                           |
| 从服务器 IP      | IP 格式字符串,如果无,设置为空                                                                 |
| 从服务器端口       | 0-65535                                                                           |
| 第三服务器 IP     | IP 格式字符串,如果无,设置为空                                                                 |
| 第三服务器端口      | 0-65535                                                                           |
| 定时上报间隔       | 0-1440, 单位分钟。默认 60                                                                |
| 心跳间隔         | 0-7200, 单位秒。默认 60                                                                 |
| 阀控定时上报间隔     | 0-168, 单位小时。默认 24, 即 24 小时                                                        |
| Modbus 从设备地址 | 1-247, 默认 1                                                                       |
| RS232 波特率    | 115200                                                                            |

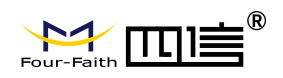

|                | 9600                     |  |  |
|----------------|--------------------------|--|--|
|                | 默认 115200                |  |  |
|                | (注:界面上显示下拉选择)            |  |  |
|                | 8N1:8 位数据位,无校验,1位停止位     |  |  |
| RS232 数据、校验和停止 | 8E1: 8 位数据位, 偶校验, 1 位停止位 |  |  |
| 位              | 801:8 位数据位,奇校验,1位停止位     |  |  |
|                | (注:界面上显示下拉选择)            |  |  |

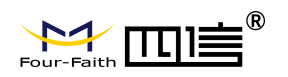

### 4.1.3 LORA 设置

LORA 设置,主要设置 LORA1 和 LORA2 的载波频率和空中速率。具体如下图所示:

|         |               |              |           | 日志                               |
|---------|---------------|--------------|-----------|----------------------------------|
|         |               | Lora模块1      | Lora模块2   |                                  |
| 配置管理    | <br>Lora 载波频率 |              |           | OK                               |
| 常用设置    | Lora 空中速率     |              | 3         | +CME ERROR: SIM not inserted     |
| Lora设置  |               |              |           |                                  |
| FK设置    |               |              |           | [02-18 09:57:05] sim_card_chk:   |
| 历史数据设置  |               |              |           | +CME ERROR: SIM not inserted     |
| Wi-Fi设置 |               |              |           |                                  |
| 以太网设置   |               |              |           |                                  |
| 摄像头设置   |               |              |           | 7E 00 10 00 00 00 82 00 92 7E    |
| 通信模块设置  |               |              |           | [02-18 09:57:07] at cmd:AT+CPIN? |
| 通信接口设置  |               |              |           |                                  |
|         |               |              |           |                                  |
|         |               |              |           |                                  |
|         |               |              |           | +CME ERROR: SIM not inserted     |
|         |               |              |           |                                  |
|         |               |              |           | 100 10 00 57 001                 |
|         |               |              |           | +CME ERROR: SIM not inserted     |
|         |               |              |           |                                  |
|         | 关闭串口参数查询      | 参数设置    导入配置 | 导出配置 恢复出厂 |                                  |
|         |               |              |           |                                  |
|         |               |              |           | 夏门四信物联网科技有限公司                    |

各参数详细说明如下:

| 字段描述       | 取值范围            |
|------------|-----------------|
| LORA1 载波频率 | 410-950, 默认 433 |
| LORA2 载波频率 | 410-950, 默认 433 |

| 字段描述       | 取值范围      |
|------------|-----------|
| LORA1 空中速率 | 1-6, 默认3  |
| LORA2 空中速率 | 1-6, 默认 3 |

### 4.1.4 FK 设置

FK 设置,可以查询设备加网的所有 FK 参数、设置、导入、导出。具体如下图所示:

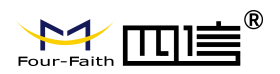

| 连接方式    |        |      |       | 日志                                     |
|---------|--------|------|-------|----------------------------------------|
|         | 单个设置 批 | 量设置  |       |                                        |
| - 配置管理  |        |      |       |                                        |
| 常用设置    | 节点 组ID | 终端属性 | 参数    |                                        |
| Lora设置  |        |      |       | $[10-10\ 15:53:36]$ at cmd = A1+CMGL=4 |
| FK设置    |        |      |       |                                        |
| 历史数据设置  |        |      |       | [10-10 15:53:36] at cmd ret =          |
| Wi-Fi设置 |        |      |       |                                        |
| 以太网设置   |        |      |       |                                        |
| 摄像头设置   |        |      |       |                                        |
| 通信模块设置  |        |      |       |                                        |
| 通信接口设置  |        |      |       | [10-10 15:53:36]                       |
|         | 10     |      |       | 6.ifRdAll 2                            |
|         | 11     |      |       |                                        |
|         |        |      |       | 0D 0A 4F 4B 0D 0A                      |
|         |        |      |       |                                        |
|         |        |      |       | [10.10.15/52/26] rot 0                 |
|         |        |      |       |                                        |
|         | Ē      | 월间   | 导入 导出 | [10-10 15:53:36] get one sms end       |
|         |        |      |       |                                        |
|         |        |      |       |                                        |

◆ 查询

用于查询所有加网到 GK100 的 FK 节点参数。

- ◆ 设置 可以对某个 FK 节点参数进行修改设置。
- ◆ 导入 从 excel 表格导入参数到串口工具
- ◆ 导出 从串口工具导出参数到 excel 表格

## 4.1.5 历史数据设置

历史数据设置,主要设置历史数据、定时报,事件报是否存储。具体如下图所示:

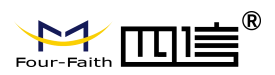

|         |          | 日志                                      |
|---------|----------|-----------------------------------------|
|         | □ 历史数据存储 |                                         |
| 配置管理    | □ 定时上报存储 |                                         |
| 常田设置    | □ 事件上报存储 | [10-10 15:58:53] Hwport:1 ,chnl:0       |
| Lon沿黑   |          | 01 08 00 0C 00 78 24 28                 |
|         |          | [10-10 15:58:53] Hwport:1_chnl:0        |
| FK设直    |          |                                         |
| 历史数据设置  |          | 01 0B 00 0C 00 7B 24 2B                 |
| Wi-Fi设置 |          |                                         |
| 以太网设置   |          | [10-10 15:58:54] Hwport:1 ,chnl:0       |
| 摄像头设置   |          | 01 0B 00 0C 00 7B 24 2B                 |
| 通信模块设置  |          | {≥+<br>[10-10 15:58:54] Hwport:1_chol:1 |
| 诵信按口设署  |          | 01 03 00 00 00 01 84 0A                 |
|         |          |                                         |
|         |          |                                         |
|         |          |                                         |
|         |          | 01 03 00 00 00 01 84 0A                 |
|         |          |                                         |
|         |          | [10-10-15:58:55] Hwport:1 ,chni:1       |
|         |          | 01 03 00 00 00 01 84 0A                 |
|         |          |                                         |
|         |          |                                         |
|         |          | 厦门四信通信科技有限公司                            |

各参数详细说明如下:

| 字段描述   | 取值范围     | 说明       |
|--------|----------|----------|
| 历史数据存储 | 0-1, 默认0 | 是否存储灌溉报告 |
| 定时上报存储 | 0-1, 默认0 | 是否存储定时报  |
| 事件上报存储 | 0-1, 默认0 | 是否存储事件报  |

### 4.1.6 Wi-Fi 设置

Wi-Fi 设置,主要设置 Wi-Fi 热点名称、Wi-Fi 热点密码。具体如下图所示:

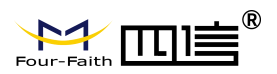

|                                                                                         |                               | 日志                                                                                                    |
|-----------------------------------------------------------------------------------------|-------------------------------|----------------------------------------------------------------------------------------------------|
|                                                                                         | Wi-Fi热点设置                     |                                                                                                    |
| 通用功能<br>配置管理<br>常用设置<br>Lora设置<br>FK设置<br>所史数据设置<br>Wi-Fi设置<br>以太网设置<br>摄像头设置<br>通信接口设置 | Wi-F热点设置<br>Gk100<br>12345678 | (\$+<br>[10-10 16:02:53] Hwport:1 ,chnl:0<br>01 08 00 0C 00 78 24 28<br>[(\$+<br>[10-10 16:02:54] Hwport:1 ,chnl:0<br>01 08 00 0C 00 78 24 28<br>[(\$+<br>[10-10 16:02:54] Hwport:1 ,chnl:1<br>01 03 00 00 00 01 84 0A<br>[<br>[10-10 16:02:55] Hwport:1 ,chnl:1<br>01 03 00 00 00 01 84 0A<br>[ |
|                                                                                         | 参数值询 参数设置 导入配置 导出配置 恢复出/      |                                                                                                    |

各参数详细说明如下:

| 字段描述 | 取值范围        |
|------|-------------|
| 网络名称 | 默认 Gk100    |
| 密码   | 默认 12345678 |

## 4.1.6 以太网设置

以太网设置,主要设置以太网是否启用、本地 IP、子网掩码、网关地址。具体如下图 所示:

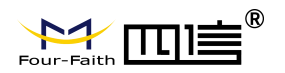

| 连接方式   |         |           |             | 日志                                                                                                    |
|--------|---------|-----------|-------------|----------------------------------------------------------------------------------------------------|
| 通用功能   | 以太网是否启用 | 关闭所有      | ▼以太网和模块网络二逆 |                                                                                                    |
| 配置管理   |         | 0.0.0.0   |             |                                                                                                    |
| 常用设置   | 子网掩码    |           |             | [02-18 10:05:23]                                                                                       |
| Lora设置 | 网关地址    |           |             | usb_class_usbserial_deinit SUCCESS!, free                                                              |
| FK设置   |         |           |             |                                                                                                    |
| 历史数据设置 |         |           |             |                                                                                                    |
| 以太网设置  |         |           |             |                                                                                                    |
| 摄像头设置  |         |           |             |                                                                                                    |
| 通信模块设置 |         |           |             |                                                                                                    |
| 通信接口设置 |         |           |             | [02-18 10:05:23] pipe 1 state 6=>0                                                                     |
|        |         |           |             | [02-18 10:05:26] el_dir=0<br>[02-18 10:05:26] com send to gprs<br>[02-18 10:05:26] SndUartMsgToNet:253 |
|        |         |           |             | [02-18 10:05:26] rs232:15<br>73 73 73 73 73 73 73 73 73 73 73 73 73 7                                  |
|        | 关闭串口    | 参数查询 参数设置 |             |                                                                                                    |
|        |         |           |             | 厦门四信物联网科技有限公司                                                                                          |

各参数详细说明如下:

| 字段描述    | 取值范围                 |  |  |  |
|---------|----------------------|--|--|--|
|         | 关闭所有:网络走 GPRS 模块,默   |  |  |  |
|         | 认此项                  |  |  |  |
|         | 以太网启用:网络走以太网         |  |  |  |
| 以太网是否启用 | WIFI 启用:网络走 GPRS 模块, |  |  |  |
|         | WIFI 功能启用            |  |  |  |
|         | 启用全部:网络走以太网,WIFI     |  |  |  |
|         | 功能启用                 |  |  |  |
| 终端 IP   | IP 字符串格式, 默认 0.0.0.0 |  |  |  |
| 子网体和    | IP 字符串格式,默认          |  |  |  |
| 丁四川亚    | 255. 255. 255. 0     |  |  |  |
| 网关地址    | IP 字符串格式, 默认 0.0.0.0 |  |  |  |

## 4.1.7 摄像头设置

摄像头设置,主要设置硬件接口、摄像头 ID、类型、分辨率。具体如下图所示:

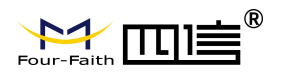

| 连接方式    |      |                          | 日志                                      |
|---------|------|--------------------------|-----------------------------------------|
| 通用功能    | 硬件接口 | None 🔻                   |                                         |
| 和置管理    | 设备ID |                          |                                         |
| 常用设置    |      | SXH 🔻                    | 01 03 00 00 00 01 84 0A                 |
| Lora设置  | 分辨率  | 1280x1024 <b>T</b>       | [10-10 16:22:35] Hwport:1 ,chnl:1       |
| FK设置    |      |                          |                                         |
| 历中数据设置  |      |                          |                                         |
|         |      |                          |                                         |
| WI-FIQ直 |      |                          | [10-10 16:22:36] FF_ReadAllZteSms:0,5,4 |
| 以太网设置   |      |                          | [10 10 16 33 361                        |
| 摄像头设置   |      |                          | [10-10 10:22:30] send cmd s             |
| 通信模块设置  |      |                          | [10-10 16:22:36] at cmd = AT+CMGL=4     |
| 通信接口设置  |      |                          | [10-10 16:22:36] at cmd ret =           |
|         |      |                          |                                         |
|         |      |                          | 10 10 10 20 20                          |
|         |      |                          | EE Read no DatBuAtCondursh 0 count      |
|         |      |                          | 6 ifRdAll 2                             |
|         |      |                          | 0D 0A 4F 4B 0D 0A                       |
|         |      |                          |                                         |
|         |      |                          |                                         |
|         |      |                          |                                         |
|         | 关闭串口 | 参数查询 参数设置 导入配置 导出配置 恢复出厂 |                                         |
|         |      |                          | 」<br>厦门四信通信科技有限公司                       |

各参数详细说明如下:

| 字段描述                                  | 取值范围         |  |
|---------------------------------------|--------------|--|
|                                       | None         |  |
| ————————————————————————————————————— | RS485-1      |  |
| 一                                     | RS485-2      |  |
|                                       | 默认 None      |  |
| 设备 ID                                 | 1-254, 默认 2  |  |
|                                       | SXH          |  |
| 类型                                    | HASX         |  |
|                                       | 默认 SXH       |  |
|                                       | 160x120      |  |
|                                       | 320x240      |  |
| 分辨率                                   | 640x480      |  |
|                                       | 1280x1024    |  |
|                                       | 默认 1280X1024 |  |

### 4.1.8 通信模块设置

通信模块设置,主要设置连接类型、用户名、密码、呼叫中心号码、APN、PIN、MQTT 用户名、MQTT 密码。具体如下图所示:

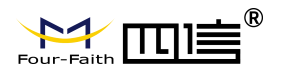

| 连接方式            |                                                            |                                  |
|-----------------|------------------------------------------------------------|----------------------------------|
| 通用功能            | 连接类型 AUTO ▼                                                |                                  |
| 配置管理            |                                                            | 01 0B 00 0C 00 7B 24 2B          |
| 常用设置            |                                                            |                                  |
| Lora设 <u>置</u>  | 呼叫中心号码                                                     | [10-10 16:28:14] Hwport:1_chal:0 |
| FK设置            | APN cmnet                                                  |                                  |
| 历史数据设置          | PIN 1234                                                   | 01 0B 00 0C 00 7B 24 2B          |
| Wi-Fi设 <u>置</u> | MQTT用户名 testuser                                           | {\$+                             |
| 以太网设置           | MQTT密码 testpassword                                        |                                  |
| 摄像头设置           |                                                            |                                  |
| 通信模块设置          |                                                            |                                  |
| 通信接口设置          |                                                            |                                  |
|                 |                                                            |                                  |
|                 |                                                            | 01 03 00 00 00 01 84 0A          |
|                 |                                                            |                                  |
|                 |                                                            |                                  |
|                 |                                                            |                                  |
|                 |                                                            |                                  |
|                 | 「<br>「 対 串 口 」 参 数 査 询 」 参 数 设 置 」 导 入 配 置 」 导 出 配 置 」 恢 复 |                                  |
|                 |                                                            |                                  |

各参数详细说明如下:

| 字段描述         | 取值范围                |  |  |  |  |
|--------------|---------------------|--|--|--|--|
|              | AUTO                |  |  |  |  |
|              | 4G LTE              |  |  |  |  |
| <b>庄</b> 按天空 | EVDO/WCDMA          |  |  |  |  |
|              | 默认 AUTO             |  |  |  |  |
| 用户名          | 字符串,默认空             |  |  |  |  |
| 密码           | 字符串,默认空             |  |  |  |  |
| 呼叫中心号码       | 字符串,默认*99***1#      |  |  |  |  |
| APN          | 字符串,默认 cmnet        |  |  |  |  |
| PIN          | 字符串,默认 1234         |  |  |  |  |
| MQTT 用户名     | 字符串,默认 testuser     |  |  |  |  |
| MQTT 密码      | 字符串,默认 testpassword |  |  |  |  |

## 4.1.9 通信接口设置

通信接口设置,主要设置本地通道 1-本地通道 10 采集参数:节点 ID、外设接口、外设 类型、数据精度、采样基值、通信波特率、数据位、停止位、校验位、总线通信模式等。具 体如下图所示:

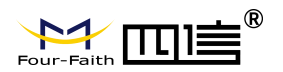

| 连接方式                  |       |                 |        |                                    | 日志                                                                   |
|-----------------------|-------|-----------------|--------|------------------------------------|----------------------------------------------------------------------|
| 通用功能                  | 节点ID  | 201             | 总线通信模式 | MODBUS 🔻                           | [10-10 16:41:35] Hwport:1 ,chnl:1                                    |
| 配置管理                  | 外设接口  | RS485-2 🔻       | 设备地址   | 1                                  |                                                                      |
| 常用设置                  | 外设类型  | 水泵   ▼          | 功能码    |                                    | 01 03 00 00 00 01 84 0A                                              |
| Lora设置                | 数据精度  |                 | 寄存器地址  | 12                                 |                                                                      |
| FK设置                  | 采样基值  | 3.000           | 寄存器个数  | 123                                |                                                                      |
| 历史数据设置                | 诵信波特率 | 9600            |        |                                    | [10-10 16:41:36] FF_ReadAllZteSms:0,5,4                              |
| Wi-Fi设置               | 数据位   | 8               |        |                                    | [10-10 16:41:36] send cmd 3<br>[10-10 16:41:36] at cmd = AT+CMGI = 4 |
| 以太网设置                 |       |                 |        |                                    |                                                                      |
| 摄像头设置                 |       |                 |        |                                    |                                                                      |
| 诵信模块设置                |       | None            |        |                                    | [10-10 16:41:36] at cmd ret =                                        |
| 通信按口设署                |       |                 |        |                                    | ок                                                                   |
| 通道1 水豆                |       |                 |        |                                    |                                                                      |
| 通道1 小水                |       |                 |        |                                    |                                                                      |
|                       |       |                 |        |                                    | FF_ReadLngDatByAtCmd:rsp 0,count                                     |
| 進退3                   |       |                 |        |                                    | 0,11RdAll 2                                                          |
| <u>)</u> ))))<br>(1)) |       |                 |        |                                    |                                                                      |
| 通道5                   |       |                 |        |                                    |                                                                      |
| 通道6                   |       |                 |        |                                    |                                                                      |
| 通道7                   |       |                 |        |                                    | [10-10 16:41:36] get one sms end                                     |
| 通道8                   | 天闭串山  | [ 参数宣间 ] [ 参数设] |        | 守田配直 [ [ [ [ [ [ ] [ ] [ ] ] ] ] ] |                                                                      |
|                       |       |                 |        |                                    |                                                                      |

#### 各参数详细说明如下:

| 字段描述         | 取值范围      |  |  |  |
|--------------|-----------|--|--|--|
| 节点 ID        | 1-255,默认空 |  |  |  |
|              | None      |  |  |  |
|              | RS485-1   |  |  |  |
| 外设接口         | RS485-2   |  |  |  |
|              | RS232     |  |  |  |
|              | 默认为 None  |  |  |  |
| 外设类型         | 字符串,默认空   |  |  |  |
| 数据精度         | 浮点数字符串    |  |  |  |
| 采样基值         | 浮点数字符串    |  |  |  |
|              | 2400      |  |  |  |
| 通信油烘索        | 4800      |  |  |  |
| 」 地 <b>旧</b> |           |  |  |  |
|              | 115200    |  |  |  |
|              | 7         |  |  |  |
| 数据位          | 8         |  |  |  |
|              | 默认 8      |  |  |  |
|              | 1         |  |  |  |
| 停止位          | 2         |  |  |  |
|              | 默认 1      |  |  |  |
|              | None      |  |  |  |
| 校验位          | Odd       |  |  |  |
|              | Even      |  |  |  |

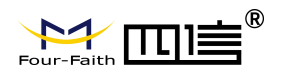

|        | 默认 None      |
|--------|--------------|
|        | 透传           |
|        | MODBUS       |
| 总线通信模式 | 串口           |
|        | MODBUS_FLOAT |
|        | MODBUS_BCD   |

#### 总线通信模式配成透传时,无需跟后续参数

| 连接方式    |       |         |   |        |        |  |
|---------|-------|---------|---|--------|--------|--|
| 通用功能    | 节点ID  | 202     |   | 总线通信模式 | 透传 🛛 🔻 |  |
| 配置管理    | 外设接口  | RS485-2 |   |        |        |  |
| 常用设置    | 外设类型  | 施肥机     | • |        |        |  |
| Lora设置  | 数据精度  | 1       |   |        |        |  |
| FK设置    | 采样基值  | 4.000   |   |        |        |  |
| 历史数据设置  | 通信波特率 | 9600    | • |        |        |  |
| Wi-Fi设置 | 数据位   | 8       | ▼ |        |        |  |
| 以太网设置   | 停止位   | 1       | • |        |        |  |
| 摄像头设置   | 校验位   | None    | • |        |        |  |
| 通信模块设置  |       |         |   |        |        |  |
| 通信接口设置  |       |         |   |        |        |  |

总线通信模式配成串口时, 需跟串口 HEX 字符串

| 连接方式    |       |           |        |        |
|---------|-------|-----------|--------|--------|
| 通用功能    | 节点ID  | 202       | 总线通信模式 | 串□   ▼ |
| 配置管理    | 外设接口  | RS485-2 🔻 | 通用串口   |        |
| 常用设置    | 外设类型  | 施肥机 🔻     |        |        |
| Lora设置  | 数据精度  | 1         |        |        |
| FK设置    | 采样基值  | 4.000     |        |        |
| 历史数据设置  | 通信波特率 | 9600 🔻    |        |        |
| Wi-Fi设置 | 数据位   | 8 🔻       |        |        |
| 以太网设置   | 停止位   | 1         |        |        |
| 摄像头设置   | 校验位   | None 🔻    |        |        |
| 通信模块设置  |       |           |        |        |

总线通信模式配成 MODBUS、MODBUS\_FLOAT、MODBUS\_BCD 时, 需跟后续 MODBUS 参数

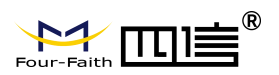

| 连接方式    |       |         |   |        |          |
|---------|-------|---------|---|--------|----------|
| 通用功能    | 节点ID  | 202     |   | 总线通信模式 | MODBUS V |
| 配置管理    | 外设接口  | RS485-2 | • | 设备地址   | 1        |
| 常用设置    | 外设类型  | 施肥机     | • | 功能码    | 3        |
| Lora设置  | 数据精度  | 1       |   | 寄存器地址  | 0        |
| FK设置    | 采样基值  | 4.000   |   | 寄存器个数  | 1        |
| 历史数据设置  | 通信波特率 | 9600    | • |        |          |
| Wi-Fi设置 | 数据位   | 8       | • |        |          |
| 以太网设置   | 停止位   | 1       | • |        |          |
| 摄像头设置   | 校验位   | None    |   |        |          |
| 通信模块设置  |       |         |   |        |          |
| 通信接口设置  |       |         |   |        |          |

## 4.1.10 功能操作项

| 关闭串口 参数查询 参数设置 导入配置 导出配置 恢复出厂         |
|---------------------------------------|
| ◆ 关闭串口<br>用于快捷关闭串口,免去切换工具界面。          |
| ◆ 参数查询<br>用于查询设备当前配置的所有参数(FK101参数除外)。 |
| ◆ 参数设置<br>用于保存当前配置的参数(FK101参数除外)      |
| ◆ 导入配置<br>用于载入原来保存的配置文件参数。            |
| ◆ 导出配置<br>保存设备在管理工具参数的配置文件。           |
| ◆恢复出厂<br>把设备的参数恢复到出厂时的参数。             |

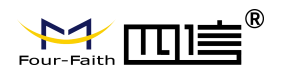

# 第五章 程序升级

### 5.1 本地升级

用出厂提供的串口线或者 RS232-TTL 转换线把设备和用于升级的 PC 连接起来,暂时不要给设备上电

步骤 1. 打开四信 DTU 下载工具 DtuDownload. exe

| DtuDownload  |                |               |         | >    |
|--------------|----------------|---------------|---------|------|
| Comm: COM7 💌 | Rate: 115200 💌 | Load Download | SetTool | Tool |
| File:        |                |               |         |      |
|              |                | 0%            |         |      |
|              |                |               |         |      |
|              |                |               |         |      |

步骤 2. 选择设备对应的串口并点击"Load"选择需要升级的程序 BIN 文件,点击"Download" 功能按钮,准备开始升级程序

| COM7 -          | arter 115200          | I load               | Stop            | SatTool       | RunTool |
|-----------------|-----------------------|----------------------|-----------------|---------------|---------|
|                 | Rate:  113200         |                      |                 | Jecroon       |         |
| FUE TELOOLE     | C100 Chandred Mt C C  | 2010001015 10100 01  | and and the old | 201002101     |         |
| : F:\F-IS100\F- | S100_Standard_V1.0.0_ | 20180810\F-IS100_Sta | andard_V1.0.0   | _20180810.bin |         |
|                 |                       |                      |                 |               |         |
|                 |                       | 13 frame             |                 |               |         |
|                 |                       |                      |                 |               |         |
|                 |                       |                      |                 |               |         |

步骤 3. 设备重新上电,程序开始升级,进度条跑满即表示程序烧写完成

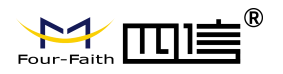

|           |             | 1152        |             | bcol       | Download      | SatTool      | RunTool |
|-----------|-------------|-------------|-------------|------------|---------------|--------------|---------|
| Comm: 100 |             | Rate:  1152 | .00 -       | LUau       | Download      | Sectool      | Kuillou |
|           |             |             |             |            |               |              |         |
| File: F:  | \Project\四信 | 物联网\18产品设计  | 计\F-IS100(消 | 防栓智能监控词    | 殳备)\程序\NB86\F | -IS100_Cubel | 4X_2018 |
| 1         |             |             |             |            |               |              |         |
|           |             |             |             |            |               |              |         |
|           |             |             |             | 2000 / COC |               |              |         |
|           |             |             | 91          | anie,4 sec |               |              |         |
| _         |             |             | 91          | ame, 4 sec |               |              |         |

程序升级成功之后就可以对设备进行所需要的参数配置

# 附录

通过 Console 的方式捕捉调试信息时,超级终端的运行步骤和配置方法

1. 点击"开始"→"程序"→"附件"→"通讯"→"超级终端"(或者如下图,直接点击"开

始"→"运行"输入"hypertrm"启动超级终端)。

| 运行                  |                |                    |         | <u>? ×</u> | 1 |
|---------------------|----------------|--------------------|---------|------------|---|
| 1                   | 请键入程<br>称,Wind | 序、文件夹、<br>awg 協力你打 | 文档或 Int | ernet 资源的名 |   |
|                     | an sainte      | .0ws 40,0,0        | 01 6.   |            |   |
| 11 <del>11</del> (0 | ):  hypert     | rm                 |         |            |   |
|                     | -              |                    |         | 1          |   |
|                     |                | 确定                 |         | 浏览(B)      |   |

超级终端运行后的界面如下:

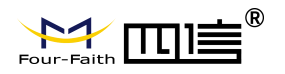

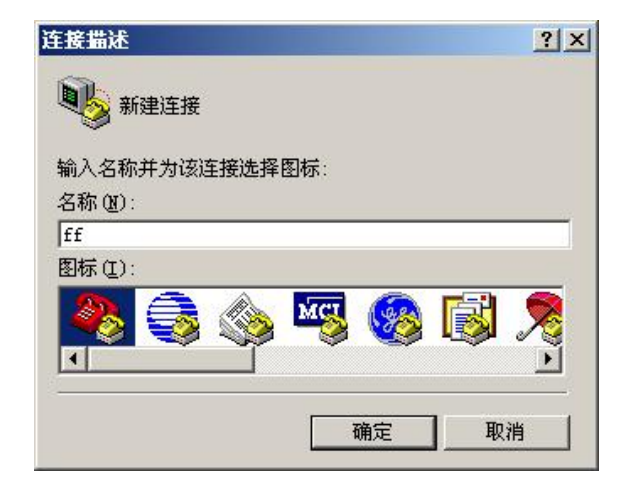

- 2. 输入连接名,选择"确定"
- 3. 选择连接到路由器 Console 口所采用的 PC 实际物理串口,选择"确定"

| 连接到                                                                                                    | <u>? ×</u>  |
|----------------------------------------------------------------------------------------------------|-------------|
| angle and the second second se |             |
| 输入待拨电话的详                                                                                                    | 細信息:        |
| 国家(地区)(C):                                                                                                    | 中华人民共和国(86) |
| 区号(图):                                                                                                    | 888         |
| 电话号码(2):                                                                                                    |             |
| 连接时使用(图):                                                                                                    | COMI        |
|                                                                                                    | 确定 取消       |

4. 如下图配置超级终端,并选择"确定"。

通信速率: 115200 数据位: 8 奇偶校验: 无 停止位: 1 数据流控: 无

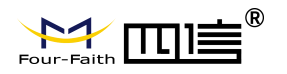

| 毎秒位数(B):  | 115200 | • |
|-----------|--------|---|
| 数据位 ④:    | 8      | • |
| 奇偶校验(史):  | 无      | • |
| 停止位 (2):  | 1      | • |
| 数据流控制 (2) | 无      |   |

至此,超级终端正常运行起来了。

|                                            | -0× |
|--------------------------------------------|-----|
|                                            |     |
|                                            |     |
| 已连接 0:00.4: 自动检测 自动检测 SCADLL CARS MOM 蒲 打印 |     |